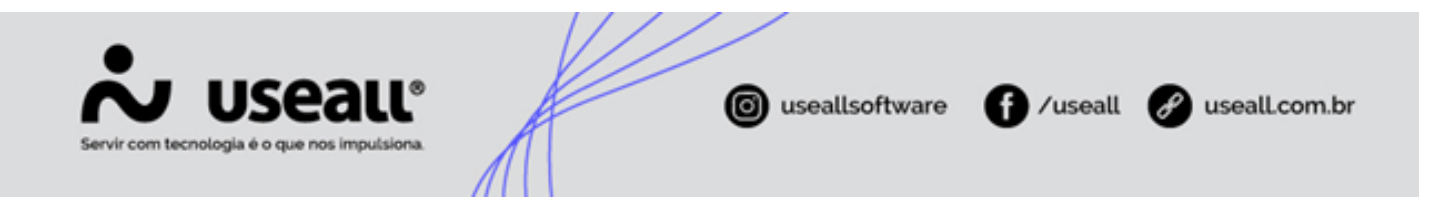

# Tarifa Líquida ICMS

- Objetivo
- Mudanças e Configurações

## Objetivo

Visando deixar o sistema mais flexível para resoluções que alterem a forma de tributação das unidades consumidoras, foi realizada uma grande atualização no lançamento dos preços das tarifas. Essa alteração traz autonomia para as distribuidoras e cooperativas realizarem as tributações de forma mais independente de acordo com a sua interpretação e sem precisar aguardar alterações no sistema.

## Mudanças e Configurações

Nesta seção serão apresentadas as alterações realizadas no CST dos itens de faturas, nos parâmetros do sistema, no lançamento de preços das tarifas e na consulta de faturas.

### 🛕 Aviso

Vale ressaltar que após a alteração do parâmetro, os valores tributados serão os que forem informados nas novas colunas inseridas. Caso não seja informado nenhum valor, não será realizada a tributação. Outro ponto, são os descontos aplicados, os mesmos devem ser aplicados manualmente.

## **CST Itens de Fatura**

Uma alteração importante está nas configurações dos itens de fatura. Anteriormente, existiam regras internas que definiam o CST de cada item, com a nova atualização, as informações referentes ao CST de cada item deixam de respeitar as regras internas e irão se basear nas configurações realizadas no próprio item.

Matriz Criciúma & (48) 3411-0600 Unidade Florianópolis & (48) 99168-2865 Unidade Caxias do Sul & (54) 99631-8810

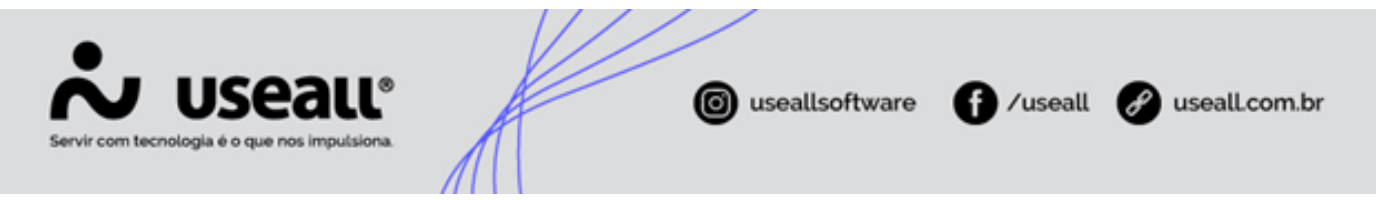

Caminho: E2COM > Faturamento > Listas > Faturamento > Itens de fatura > Clicar no ícone

 *d*o item que deseja configurar > Aba Fiscal > Aba CST.

| em de fatura            |                                | -   |
|-------------------------|--------------------------------|-----|
| Geral Contabilidade Fis | cal                            |     |
| Código Produto CST B    | enefício tributário            |     |
| Classe 1                | Classificação Energia sem ICMS | CST |
| Residencial             | Outros                         | 40  |
| Industrial              | Outros                         | 40  |
| Comercial               | Outros                         | 4   |
| Rural                   | Outros                         | 4   |
| Poder público           | Outros                         | 4   |
| Iluminação pública      | Outros                         | 4   |
| Serviço público         | Outros                         | 4   |
|                         | F F                            |     |

#### Observação

- A regra para os primeiros 100 Kwh da classe rural do estado do Rio Grande do Sul, continua interna no sistema.
- A regra de tributação diferenciada do estado da Bahia, também segue sendo tratada internamente no sistema, cabendo a distribuidora que atende o estado, lançar a tributação com base no estado de Sergipe.
- Dúvidas sobre configuração do CST devem ser vista primeiramente com o contador da Distribuidora ou Cooperativa. Caso as dúvidas persistirem, poderá entrar em contato com o suporte E2 Escrita Fiscal.
- As configurações de CST apresentadas na imagem são apenas um exemplo. Cada item deve ser analisado e configurado corretamente.

### Parametrizações Tributos

Algumas alterações foram realizadas nas parametrizações de tributos, disponível em E2 Comercial > Parametrização > Tributos > Quadro ICMS.

Para que seja possível realizar a tributação utilizando o novo cálculo de ICMS, deve ser verificado algumas informações

#### Campo "Tributar ICMS"

Matriz Criciúma & (48) 3411-0600 Unidade Florianópolis & (48) 99168-2865 Unidade Caxias do Sul & (54) 99631-8810

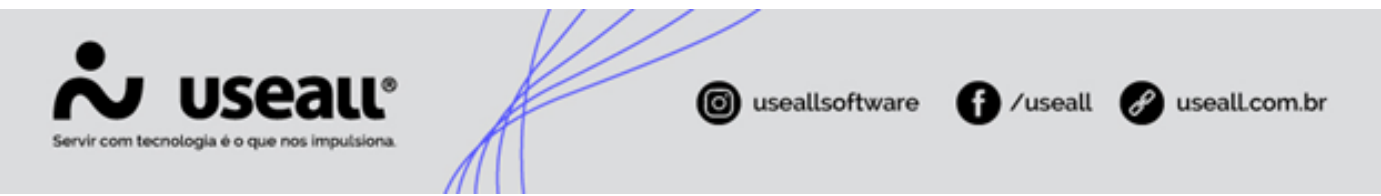

O parâmetro deve estar configurado com a opção "Pela Tarifa ICMS", dessa forma irá possibilitar a utilização no novo cálculo de ICMS.

#### 🕗 Lembrete

Este parametro só podia ser ativado via comando, onde se fazia necessária a contatação da equipe de suporte. A partir da versão 5.4.15/610 passou a estar liberada a alteração manualmente conforme o momento mais adequado, por fim a partir da versão 5.4.23/617 o campo passou a ficar desabilitado para alterações com a opção "Pela Tarifa ICMS" selecionada de forma fixa.

Outro ponto importante são que alguns campos ficarão fixados após a alteração deste parâmetro, sendo:

- Tributar baixa renda pela = Tarifa Baixa Renda;
- Tributar B2 pela = Tarifa Homologada;
- Composição de base de cálculo = Energia + Pis/Cofins

O campo de composição da base de cálculo irá assumir esta configuração. Já os campos de "Tributar baixa renda pela" e "Tributar B2 pela", mesmo apresentando essas informações, levará em consideração a parametrização utilizada antes da alteração do parâmetro "Tributar ICMS".

### 🛕 Aviso

A partir de agora, é necessário aplicar descontos manualmente antes de inserir os valores tributários no sistema, pois a configuração atual dos parâmetros "Tributar Baixa Renda pela" e "Tarifa B2 pela" não terá efeito automático. A tributação deve ser aplicada manualmente, considerando a regra anteriormente utilizada após a mudança de parâmetros para o cálculo do ICMS.

## Lançar preços

O lançamento dos valores das tarifas pode ser realizado pelo seguinte acesso: E2 Comercial > Mais opções > Tarifas > Lançar preços > Novo.

Matriz Criciúma & (48) 3411-0600 Unidade Florianópolis & (48) 99168-2865 Unidade Caxias do Sul & (54) 99631-8810

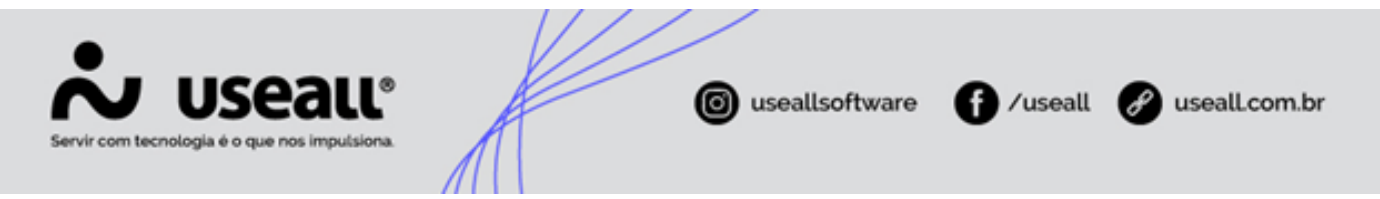

Ou pode ser editado, através do acesso: E2 Comercial > Mais opções > Tarifas > Lançar preços > Selecionar modalidade > Clicar no ícone 🧪 , ao lado da bandeira verde.

Todas as tabelas de preços terão colunas que serão a base para cobrança do ICMS, essas colunas irão compor a chamada "Tarifa Líquida ICMS". Lembrando mais uma vez, que esses valores serão utilizados para a cobrança do ICMS, então os mesmos devem estar configurados antes da alteração do parâmetro.

### **Convencional BT**

Alterações realizadas na modalidade Convencional BT.

## **Residencial B1**

Como é possível observar, para tarifa Residencial B1, a Tarifa Líquida ICMS é composta pelas colunas "kwh Normal", "UFER" e "kwh de GD".

| Idfiid        | Residencial (b1) |   |         |   | Q *                  |            |                 |           |
|---------------|------------------|---|---------|---|----------------------|------------|-----------------|-----------|
|               |                  |   |         |   |                      | Tari       | fa Líquida ICMS |           |
|               | TUSD             |   | TE      |   | Tarifa<br>Homologada | kWh Normal | UFER            | kWh de GD |
| Tarifa plena  | 0,00000          | + | 0,00000 | = | 0,00000              | 0,00000    | 0,00000         | 0,00000   |
| Branca        |                  |   |         |   |                      |            |                 |           |
| Ponta         | 0,00000          | + | 0,00000 | = | 0,00000              | 0,00000    |                 | 0,00000   |
| Intermediária | 0,00000          | + | 0,00000 | = | 0,00000              | 0,00000    |                 | 0,00000   |
| Fora ponta    | 0,00000          | + | 0,00000 | = | 0,00000              | 0,00000    |                 | 0,00000   |
| Seração       | TUSD G           |   |         |   |                      |            |                 |           |
| Tipo 1        | 0,00000          |   |         |   |                      |            |                 |           |
| Tipo 2        | 0,00000          |   |         |   |                      |            |                 |           |
|               |                  |   |         |   |                      |            |                 |           |
|               |                  |   |         |   |                      |            |                 |           |

- **KWh Normal:** neste campo, deve ser informada a tarifa homologada na legislação atual, copiando o valor apresentado na coluna "Tarifa Homologada";
- **UFER:** deve-se utilizar o valor da TE do B1;
- kWh de GD: este campo fica de acordo com a forma de tributação utilizado nos parâmetros;
  - Se nas parametrizações referentes a microgeração, o campo "Sobre" referente a isenção de UCs de microgeração, estiver como "TE", neste campo deverá ser informado apenas o valor da TUSD.

Matriz Criciúma & (48) 3411-0600 Unidade Florianópolis & (48) 99168-2865 Unidade Caxias do Sul & (54) 99631-8810

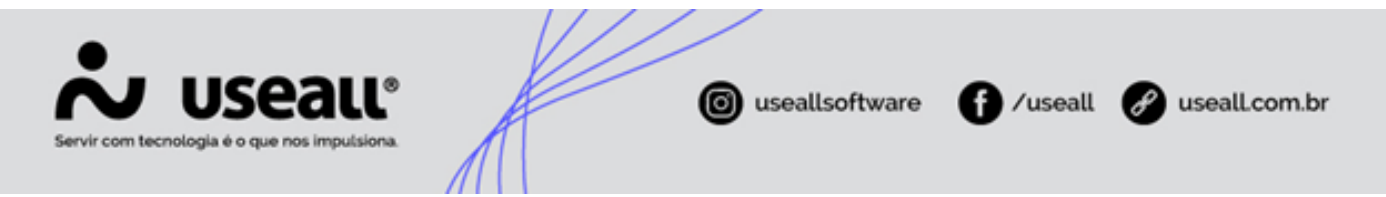

- Se nas parametrizações referentes a microgeração, o campo "Sobre" referente a isenção de UCs de microgeração, estiver como "Energia", este campo deverá ficar zerado, pois será totalmente isento.
- Se não houver isenção, utilizar o valor da tarifa homologada.

## **Residencial B1r**

Como é possível observar, para tarifa Residencial B1r, a Tarifa Líquida ICMS é composta pelas colunas "kwh Normal" e "kwh de GD".

| Tarifa       | Baixa Renda (B1r) |   |         | Q . | V N° faixas       |               | 3         |
|--------------|-------------------|---|---------|-----|-------------------|---------------|-----------|
|              |                   |   |         |     |                   | Tarifa Líquid | a ICMS    |
|              | TUSD              |   | TE      | ٦   | Tarifa Homologada | kWh Normal    | kWh de GD |
| Tarifa plena | 0,00000           | + | 0,00000 | = [ | 0,00000           | 0,00000       | 0,00000   |
| aixa 1 kWh   | 0,00000           | + | 0,00000 | = [ | 0,00000           | 0,00000       | 0,00000   |
| aixa 2 kWh   | 0,00000           | + | 0,00000 | = [ | 0,00000           | 0,00000       | 0,00000   |
| aixa 3 kWh   | 0,00000           | + | 0,00000 | = [ | 0,00000           | 0,00000       | 0,00000   |
| Geração      | TUSD G            |   |         |     |                   |               |           |
| Tipo 1       | 0,00000           |   |         |     |                   |               |           |
| Tipo 2       | 0,00000           |   |         |     |                   |               |           |
|              |                   |   |         |     |                   |               |           |
|              |                   |   |         |     |                   |               |           |
|              |                   |   |         |     |                   |               |           |

- KWh Normal: este campo fica de acordo com a forma de tributação utilizada nos parâmetros.
  - Se antes da alteração do parâmetro da tributação de ICMS, o parâmetro "Tributar Baixa Renda pela" estiver como "Tarifa Baixa Renda", deve-se utilizar a tarifa do Baixa Renda, aplicando os descontos de cada faixa;
  - Se antes da alteração do parâmetro da tributação de ICMS, o parâmetro "Tributar Baixa Renda pela" estiver como "Tarifa Plena B1" deve-se utilizar a tarifa homologada do B1.

## 🛕 Aviso

Verificar qual forma de tributação é utilizada de acordo com o estado. Essa parametrização é realizada pelo caminho: E2COM > Parametrização > Tributos > Seção "ICMS" > Campo "Tributar Baixa Renda pela".

Matriz Criciúma & (48) 3411-0600 Unidade Florianópolis

Unidade Caxias do Sul & (54) 99631-8810

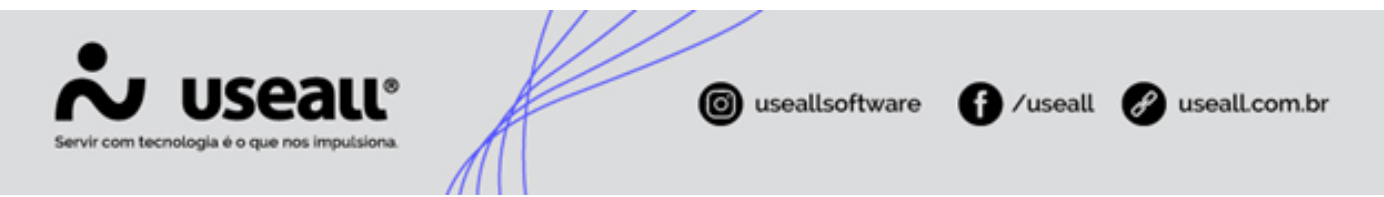

- kWh de GD: este campo fica de acordo com a forma de tributação utilizada nos parâmetros.
  - Se nas parametrizações referentes a microgeração, o campo "Sobre" referente a isenção de UCs de microgeração estiver como "TE", neste campo deverá ser informado apenas o valor da TUSD;
  - Se nas parametrizações referentes a microgeração, o campo "Sobre" referente a isenção de UCs de microgeração estiver como "Energia", este campo deverá ficar zerado, pois será totalmente isento;
  - Se não houver isenção, utilizar o valor da tarifa homologada.

## **Rural B2**

Como é possível observar, para tarifa residencial B2, novas colunas foram adicionadas para a Tarifa Líquida ICMS, agora a tarifa é composta pelas colunas "kwh Normal", "kwh Reservado", "kwh de GD" e "kwh Reservado de GD".

| mêar bicêos  |            |         |           |                      |            |               |           | -                      |
|--------------|------------|---------|-----------|----------------------|------------|---------------|-----------|------------------------|
| Tarifa       | Rural (B2) |         |           | Q                    | $\sim$     |               |           |                        |
|              |            |         |           |                      |            | Tarifa Líquid | la ICMS   |                        |
|              | TUSD       |         | TE        | Tarifa<br>Homologada | kWh Normal | kWh Reservado | kWh de GD | kWh Reservado<br>de GD |
| Tarifa plena | 0,00000    | +       | 0,00000 = | 0,00000              | 0,00000    | 0,00000       | 0,00000   | 0,00000                |
| Geração      | TU         | SD G    |           |                      |            |               |           |                        |
| Tipo 1       |            | 0,00000 |           |                      |            |               |           |                        |
| Tipo 2       |            | 0,00000 |           |                      |            |               |           |                        |
| iipo z       |            | 0,00000 |           |                      |            |               |           |                        |
|              |            |         |           |                      |            |               |           |                        |
|              |            |         |           |                      |            |               |           |                        |
|              |            |         |           |                      |            |               |           |                        |
|              |            |         |           |                      |            |               |           |                        |
|              |            |         |           |                      |            |               |           |                        |
|              |            |         |           |                      |            |               |           |                        |

Matriz Criciúma & (48) 3411-0600 Unidade Florianópolis

Unidade Caxias do Sul & (54) 99631-8810

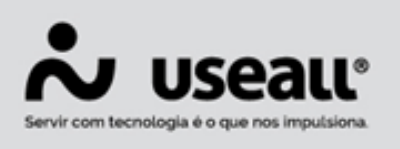

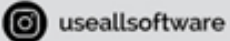

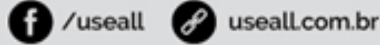

#### Importante

Primeiramente é necessário identificar sobre qual tarifa é realizada a tributação, este parâmetro é configurado no seguinte caminho: E2 Comercial > Parametrização > Tributos > Seção ICMS > Campo "Tributar B2 pela".

- Se estiver aplicada a opção "Tarifa Homologada", deve-se utilizar a tarifa homologada do B2;
- Se estiver aplicada a opção "Tarifa B1", deve-se utilizar a tarifa homologada do B1.

Outro parâmetro que deve ser verificado, é o parâmetro que será utilizado para as informações das colunas "kwh Reservado" e "kwh Reservado de GD", referentes aos descontos de irrigação e aquicultura. Este parâmetro é configurado no seguinte caminho: E2 Comercial > Parametrização > Tributos > Seção ICMS > Campo "Tributar Descontos Tarifário pela". Lembrando que os valores utilizados devem levar em consideração o parâmetro definido anteriormente.

- Se estiver aplicada a opção "Tarifa Homologada", deve-se utilizar a tarifa homologada sem aplicação de desconto;
- Se estiver aplicada a opção "Tarifa plena", deve-se utilizar a tarifa homologada com a aplicação do desconto.
- KWh Normal: neste campo deve ser informada a tarifa homologada na legislação atual, copiando o valor apresentado na coluna "Tarifa Homologada", que deve respeitar a regra aplicada nos parâmetros da tributação da B2.
- kwh Reservado: este campo fica de acordo com a forma de tributação utilizada nos parâmetros.
  - Caso aplicar o parâmetro Tributar Descontos Tarifário pela = Tarifa Homologada, utilizar o valor da tarifa homologada;
  - Caso aplicar o parâmetro Tributar Descontos Tarifário pela = Tarifa plena, utilizar o valor da tarifa homologada diminuindo o valor correspondente a porcentagem de desconto manualmente. Ou seja, o valor informado nessa coluna já deve estar levando em consideração o desconto que será aplicado.
- **kWh de GD:** este campo fica de acordo com a forma de tributação utilizado nos parâmetros.
  - Se nas parametrizações referentes a microgeração, o campo "Sobre" referente a isenção de UCs de microgeração, estiver como "TE", neste campo deverá ser

Matriz Criciúma & (48) 3411-0600 Unidade Florianópolis & (48) 99168-2865 Unidade Caxias do Sul & (54) 99631-8810

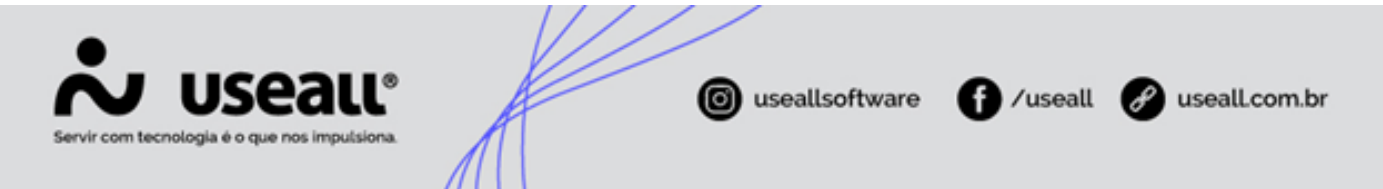

informado apenas o valor da TUSD;

- Se nas parametrizações referentes a microgeração, o campo "Sobre" referente a isenção de UCs de microgeração, estiver como "Energia", este campo deverá ficar zerado, pois será totalmente isento;
- Se não houver isenção, utilizar o valor da tarifa homologada.
- **kWh Reservado de GD:** este campo fica de acordo com a forma de tributação utilizada nos parâmetros.
  - Se nas parametrizações referentes a microgeração, o campo "Sobre" referente a isenção de UCs de microgeração, estiver como "TE", neste campo deverá ser informado apenas o valor da TUSD, sendo necessário verificar, se o estado em que a distribuidora atua, tributa ou não o CDE (Conta de Desenvolvimento Energético) do canal reservado, aplicando o mesmo desconto da energia na tarifa de ICMS se necessário;
  - Se nas parametrizações referentes a microgeração, o campo "Sobre" referente a isenção de UCs de microgeração, estiver como "Energia", este campo deverá ficar zerado, pois será totalmente isento;
  - Se não houver isenção, deve-se utilizar o valor seguindo o padrão da coluna "kWh Reservado" apresentado anteriormente, diminuindo o valor da porcentagem de desconto.

## **Demais Classes (B3)**

Como é possível observar, a tarifa B3 possui as seguintes colunas para a Tarifa Líquida ICMS, "kwh Normal" e "kwh de GD".

| Tarifa Dem    | ais Classes (B3) |   |         | Q | ~                 |                |           |
|---------------|------------------|---|---------|---|-------------------|----------------|-----------|
|               |                  |   |         |   |                   | Tarifa Líquida | a ICMS    |
|               | TUSD             |   | TE      |   | Tarifa Homologada | kWh Normal     | kWh de GD |
| Tarifa plena  | 0,00000          | + | 0,00000 | = | 0,00000           | 0,00000        | 0,00000   |
| Branca        |                  |   |         |   |                   |                |           |
| Ponta         | 0,00000          | + | 0,00000 | = | 0,00000           | 0,00000        | 0,00000   |
| Intermediária | 0,00000          | + | 0,00000 | = | 0,00000           | 0,00000        | 0,00000   |
| Fora ponta    | 0,00000          | + | 0,00000 | = | 0,00000           | 0,00000        | 0,00000   |
| Geração       | TUSD G           |   |         |   |                   |                |           |
| Tipo 1        | 0,00000          |   |         |   |                   |                |           |
| Tipo 2        | 0,00000          |   |         |   |                   |                |           |
|               |                  |   |         |   |                   |                |           |
|               |                  |   |         |   |                   |                |           |
|               |                  |   |         |   |                   |                |           |

Matriz Criciúma & (48) 3411-0600 Unidade Florianópolis

Unidade Caxias do Sul & (54) 99631-8810

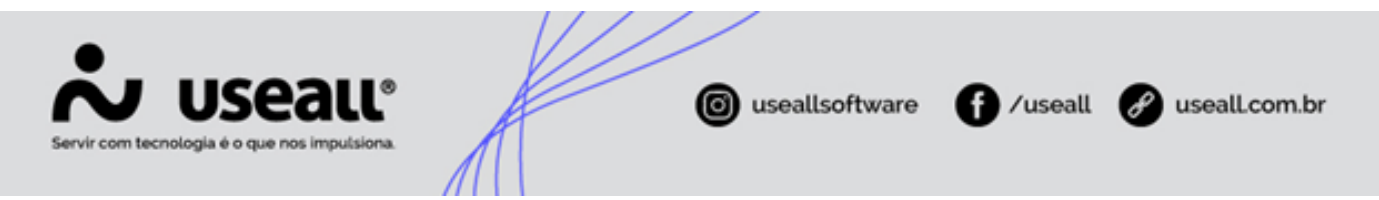

- **KWh Normal:** Neste campo, deve ser informada a tarifa homologada na legislação atual. Copiando o valor apresentado na coluna "Tarifa Homologada".
- kWh de GD: Fica de acordo com a forma de tributação utilizado nos parâmetros.
  - Se nas parametrizações referentes a microgeração o campo "Sobre" referente a isenção de UCs de microgeração, estiver como "TE", neste campo deverá ser informado apenas o valor da TUSD.
  - Se nas parametrizações referentes a microgeração o campo "Sobre" referente a isenção de UCs de microgeração, estiver como "Energia", este campo deverá ficar zerado, pois será totalmente isento.
  - Se não houver isenção, utilizar o valor da tarifa homologada.

## Iluminação Pública (B4)

Como é possível observar, a tarifa B4 possui as seguintes colunas para a Tarifa Líquida ICMS, "kwh Normal" e "kwh de GD".

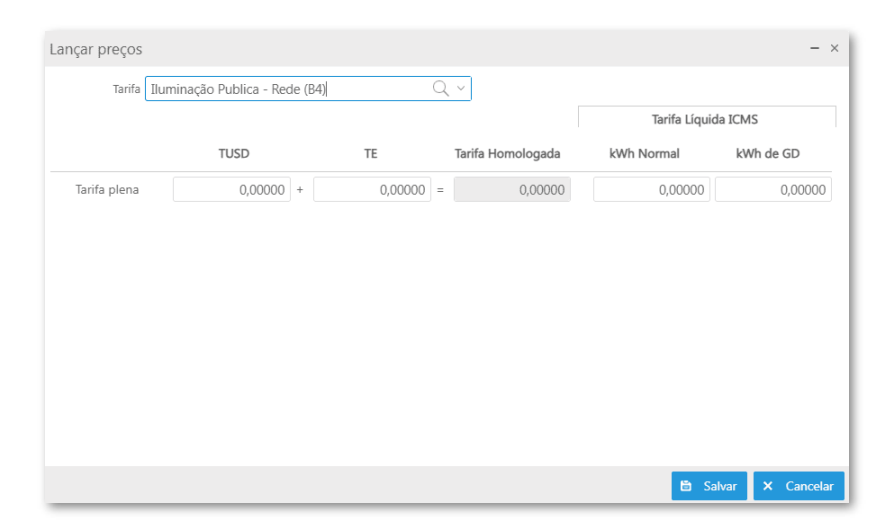

- **KWh Normal:** neste campo, deve ser informada a tarifa homologada na legislação atual, copiando o valor apresentado na coluna "Tarifa Homologada".
- **kWh de GD:** este campo fica de acordo com a forma de tributação utilizado nos parâmetros.
  - Se nas parametrizações referentes a microgeração, o campo "Sobre" referente a isenção de UCs de microgeração, estiver como "TE", neste campo deverá ser informado apenas o valor da TUSD;

Matriz Criciúma & (48) 3411-0600 Unidade Florianópolis

Unidade Caxias do Sul & (54) 99631-8810

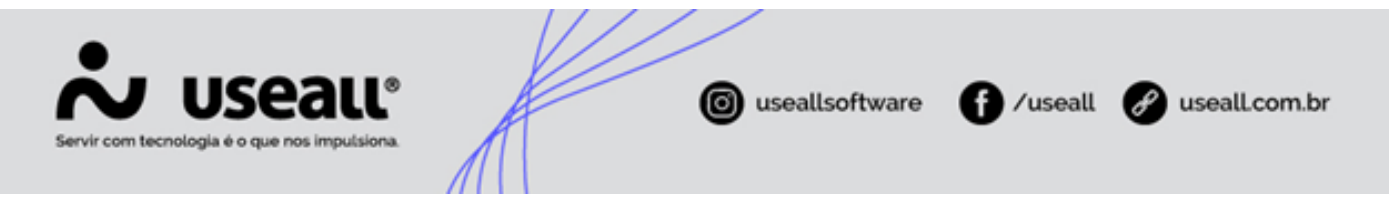

- Se nas parametrizações referentes a microgeração, o campo "Sobre" referente a isenção de UCs de microgeração, estiver como "Energia", este campo deverá ficar zerado, pois será totalmente isento;
- Se não houver isenção, utilizar o valor da tarifa homologada.

### Horo-Sazonal Verde

As tarifas dessa modalidade, terão as seguintes colunas disponíveis na Tarifa Líquida ICMS "kwh Normal", "kwh Reservado", "kwh de GD" e "kwh Reservado de GD".

| Tarifa         Q<>           TUSD         TE         Tarifa<br>Homologada         KWh Normal         KWh Reservado         kWh de GD         kWh Reservado         de GD           Energia Ponta         0,00000 +         0,00000         0,00000         0,00000         0,00000         0,00000         0,00000         0,00000         0,00000         0,00000         0,00000         0,00000         0,00000         0,00000         0,00000         0,00000         0,00000         0,00000         0,00000         0,00000         0,00000         0,00000         0,00000         0,00000         0,00000         0,00000         0,00000         0,00000         0,00000         0,00000         0,00000         0,00000         0,00000         0,00000         0,00000         0,00000         0,00000         0,00000         0,00000         0,00000         0,00000         0,00000         0,00000         0,00000         0,00000         0,00000         0,00000         0,00000         0,00000         0,00000         0,00000         0,00000         0,00000         0,00000         0,00000         0,00000         0,00000         0,00000         0,00000         0,00000         0,00000         0,00000         0,00000         0,00000         0,00000         0,00000         0,0000         0,00000                | Lançar preços                                                                                                 |         |   |         |   |                      |            |               |           | - ×                    |  |
|----------------------------------------------------------------------------------------------------|----------------------------------------------------------------------------------------------------|---------|---|---------|---|----------------------|------------|---------------|-----------|------------------------|--|
| Tarifa         Tarifa         Tarifa         Tarifa         Tarifa         KWh Normal         KWh Reservado         de GD         MWh Reservado         de MWh Reservado         de MWh Reservado         de MWh Reservado         de MWh Reservado         de MWh Reservado         de GD         Colspan="2">O,00000         O,00000         O <th colsp<="" td=""><td>Tarifa</td><td></td><td></td><td></td><td></td><td>Q ~</td><td>/</td><td></td><td></td><td></td></th>                                                                                                    | <td>Tarifa</td> <td></td> <td></td> <td></td> <td></td> <td>Q ~</td> <td>/</td> <td></td> <td></td> <td></td> | Tarifa  |   |         |   |                      | Q ~        | /             |           |                        |  |
| TUSD         TE         Tarifa<br>Homologada         kWh Normal         kWh Reservado         kWh de GD         kWh Reservado<br>de GD           Energia Ponta         0,00000 +         0,00000         0,00000         0,00000         0,00000         0,00000         0,00000         0,00000         0,00000         0,00000         0,00000         0,00000         0,00000         0,00000         0,00000         0,00000         0,00000         0,00000         0,00000         0,00000         0,00000         0,00000         0,00000         0,00000         0,00000         0,00000         0,00000         0,00000         0,00000         0,00000         0,00000         0,00000         0,00000         0,00000         0,00000         0,00000         0,00000         0,00000         0,00000         0,00000         0,00000         0,00000         0,00000         0,00000         0,00000         0,00000         0,00000         0,00000         0,00000         0,00000         0,00000         0,00000         0,00000         0,00000         0,00000         0,00000         0,00000         0,00000         0,00000         0,00000         0,00000         0,00000         0,00000         0,00000         0,00000         0,00000         0,00000         0,00000         0,00000         0,00000         0,00000 |                                                                                                    |         |   |         |   |                      |            | Tarifa Líqui  | da ICMS   |                        |  |
| Energia Ponta 0,00000 + 0,00000 = 0,00000 0,00000 0,00000<br>Energia F. 0,00000 + 0,00000 = 0,00000 0,00000 0,00000 0,00000<br>Demanda 0,00000 0,00000 0,00000<br>Geração TUSD G<br>Tipo 1 0,00000                                                                                                    |                                                                                                    | TUSD    |   | TE      |   | Tarifa<br>Homologada | kWh Normal | kWh Reservado | kWh de GD | kWh Reservado<br>de GD |  |
| Energia F.         0,00000 +         0,00000         0,00000         0,00000         0,00000           Demanda         0,00000         0,00000         0,00000         0,00000         0,00000           Geração         TUSD G                                                                                                    | Energia Ponta                                                                                                 | 0,00000 | + | 0,00000 | = | 0,00000              | 0,00000    |               | 0,00000   |                        |  |
| Demanda         0,00000         0,00000           Geração         TUSD G           Tipo 1         0,00000                                                                                                    | Energia F.<br>Ponta                                                                                           | 0,00000 | + | 0,00000 | = | 0,00000              | 0,00000    | 0,00000       | 0,00000   | 0,00000                |  |
| Geração         TUSD G           Tipo 1         0,00000                                                                                                    | Demanda                                                                                                    | 0,00000 |   |         |   |                      | 0,00000    |               |           |                        |  |
| Tipo 1 0,00000                                                                                                    | Geração                                                                                                    | TUSD G  |   |         |   |                      |            |               |           |                        |  |
|                                                                                                    | Tipo 1                                                                                                    | 0,00000 |   |         |   |                      |            |               |           |                        |  |
|                                                                                                    |                                                                                                    |         |   |         |   |                      |            |               |           |                        |  |
|                                                                                                    |                                                                                                    |         |   |         |   |                      |            |               |           |                        |  |
|                                                                                                    |                                                                                                    |         |   |         |   |                      |            |               |           |                        |  |
|                                                                                                    |                                                                                                    |         |   |         |   |                      |            |               | 🗎 Salvar  | × Cancelar             |  |

### i Informação

Necessário verificar o parâmetro que será utilizado para as informações das colunas "kwh Reservado" e "kwh Reservado de GD", referentes aos descontos de irrigação e aquicultura. Este parâmetro é configurado no seguinte caminho: E2 Comercial > Parametrização > Tributos > Seção ICMS > Campo "Tributar Descontos Tarifário pela". Lembrando que nesse caso o campo só é apresentado para o canal "Fora Ponta", e deve-se utilizar os valores referentes ao Fora ponta como referência nessas colunas.

- Se estiver aplicada a opção "Tarifa Homologada", utilizar a tarifa homologada sem aplicação de desconto;
- Se estiver aplicada a opção "Tarifa plena", utilizar a tarifa homologada com a aplicação do desconto.
- **KWh Normal:** neste campo, deve ser informada a tarifa homologada na legislação atual, copiando o valor apresentado na coluna "Tarifa Homologada".

Matriz Criciúma & (48) 3411-0600 Unidade Florianópolis & (48) 99168-2865 Unidade Caxias do Sul & (54) 99631-8810

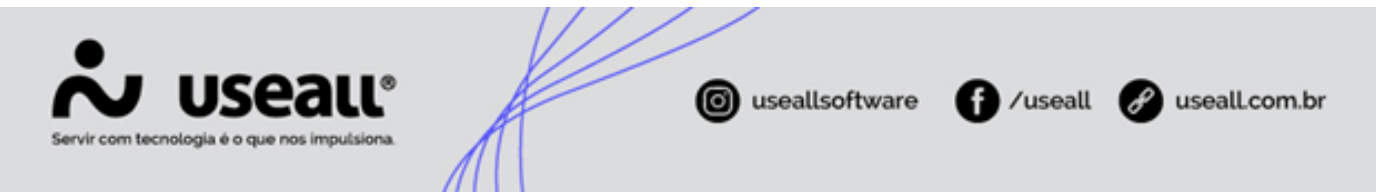

- kwh Reservado: este campo fica de acordo com a forma de tributação utilizado nos parâmetros.
  - Caso aplicar o parâmetro Tributar Descontos Tarifário pela = Tarifa Homologada, utilizar o valor da tarifa homologada;
  - Caso aplicar o parâmetro Tributar Descontos Tarifário pela = Tarifa plena, utilizar o valor da tarifa homologada diminuindo o valor correspondente a porcentagem de desconto manualmente. Ou seja, o valor informado nessa coluna já deve estar levando em consideração o desconto que será aplicado.
- **kWh de GD:** este campo fica de acordo com a forma de tributação utilizado nos parâmetros.
  - Se nas parametrizações referentes a microgeração, o campo "Sobre" referente a isenção de UCs de microgeração, estiver como "TE", neste campo deverá ser informado apenas o valor da TUSD;
  - Se nas parametrizações referentes a microgeração, o campo "Sobre" referente a isenção de UCs de microgeração, estiver como "Energia", este campo deverá ficar zerado, pois será totalmente isento;
  - Se não houver isenção, utilizar o valor da tarifa homologada.
- kWh Reservado de GD: este campo fica de acordo com a forma de tributação utilizado nos parâmetros.
  - Se nas parametrizações referentes a microgeração, o campo "Sobre" referente a isenção de UCs de microgeração, estiver como "TE", neste campo deverá ser informado apenas o valor da TUSD, sendo necessário verificar, se o estado em que a distribuidora atua, tributa ou não o CDE (Conta de Desenvolvimento Energético) do canal reservado, aplicando o mesmo desconto da energia na tarifa de ICMS se necessário;
  - Se nas parametrizações referentes a microgeração, o campo "Sobre" referente a isenção de UCs de microgeração, estiver como "Energia", este campo deverá ficar zerado, pois será totalmente isento;
  - Se não houver isenção, utilizar o valor seguindo o padrão da coluna "kWh Reservado" apresentado anteriormente diminuindo o valor da porcentagem de desconto.

### **Horo-Sazonal Azul**

Matriz Criciúma & (48) 3411-0600 Unidade Florianópolis & (48) 99168-2865 Unidade Caxias do Sul & (54) 99631-8810

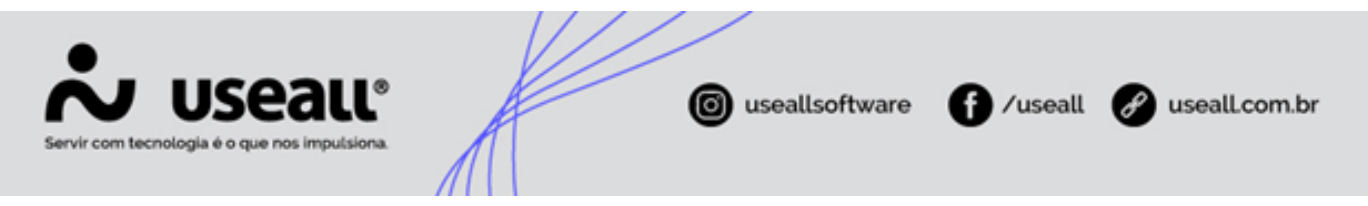

As tarifas dessa modalidade, terão as seguintes colunas disponíveis na Tarifa Líquida ICMS "kwh Normal", "kwh Reservado", "kwh de GD" e "kwh Reservado de GD".

| Iallia              |         |   |         |   | Q,                   |            |               |           |                        |
|---------------------|---------|---|---------|---|----------------------|------------|---------------|-----------|------------------------|
|                     |         |   |         |   |                      |            | Tarifa Líqui  | da ICMS   |                        |
|                     | TUSD    |   | TE      |   | Tarifa<br>Homologada | kWh Normal | kWh Reservado | kWh de GD | kWh Reservado<br>de GD |
| nergia Ponta        | 0,00000 | + | 0,00000 | = | 0,00000              | 0,00000    |               | 0,00000   |                        |
| Energia F.<br>Ponta | 0,00000 | + | 0,00000 | = | 0,00000              | 0,00000    | 0,00000       | 0,00000   | 0,00000                |
| Demanda<br>ponta    | 0,00000 |   |         |   |                      | 0,00000    |               |           |                        |
| Demanda F.<br>Ponta | 0,00000 |   |         |   |                      | 0,00000    |               |           |                        |
| Geração             | TUSD G  |   |         |   |                      |            |               |           |                        |
| Tipo 1              | 0,00000 |   |         |   |                      |            |               |           |                        |
|                     |         |   |         |   |                      |            |               |           |                        |

## lnformação

Necessário verificar o parâmetro que será utilizado para as informações das colunas "kwh Reservado" e "kwh Reservado de GD", referentes aos descontos de irrigação e aquicultura. Este parâmetro é configurado no seguinte caminho: E2 Comercial > Parametrização > Tributos > Seção ICMS > Campo "Tributar Descontos Tarifário pela". Lembrando que nesse caso o campo só é apresentado para o canal "Fora Ponta" e deve-se utilizar os valores referentes ao Fora ponta como referência nessas colunas.

- Se estiver aplicada a opção "Tarifa Homologada", utilizar a tarifa homologada sem aplicação de desconto;
- Se estiver aplicada a opção "Tarifa plena", utilizar a tarifa homologada com a aplicação do desconto.
- **KWh Normal:** neste campo deve ser informada a tarifa homologada na legislação atual, copiando o valor apresentado na coluna "Tarifa Homologada".
- kwh Reservado: este campo fica de acordo com a forma de tributação utilizado nos parâmetros.
  - Caso aplicar o parâmetro Tributar Descontos Tarifário pela = Tarifa Homologada, utilizar o valor da tarifa homologada;

Matriz Criciúma & (48) 3411-0600 Unidade Florianópolis & (48) 99168-2865 Unidade Caxias do Sul & (54) 99631-8810

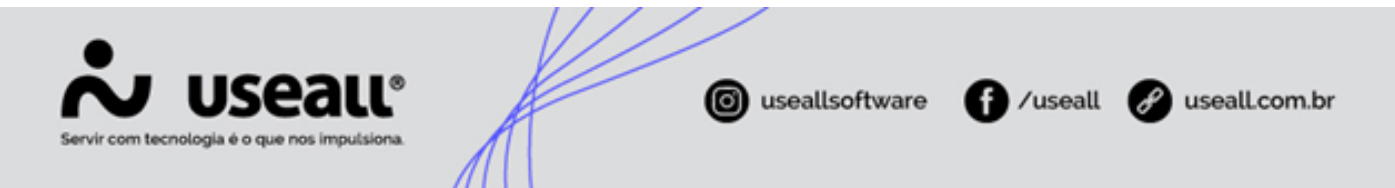

- Caso aplicar o parâmetro Tributar Descontos Tarifário pela = Tarifa plena, utilizar o valor da tarifa homologada diminuindo o valor correspondente a porcentagem de desconto manualmente. Ou seja, o valor informado nessa coluna já deve estar levando em consideração o desconto que será aplicado.
- **kWh de GD:** este campo fica de acordo com a forma de tributação utilizado nos parâmetros.
  - Se nas parametrizações referentes a microgeração, o campo "Sobre" referente a isenção de UCs de microgeração, estiver como "TE", neste campo deverá ser informado apenas o valor da TUSD;
  - Se nas parametrizações referentes a microgeração, o campo "Sobre" referente a isenção de UCs de microgeração, estiver como "Energia", este campo deverá ficar zerado, pois será totalmente isento;
  - Se não houver isenção, utilizar o valor da tarifa homologada.
- **kWh Reservado de GD:** este campo fica de acordo com a forma de tributação utilizado nos parâmetros.
  - Se nas parametrizações referentes a microgeração, o campo "Sobre" referente a isenção de UCs de microgeração, estiver como "TE", neste campo deverá ser informado apenas o valor da TUSD, sendo necessário verificar, se o estado em que a distribuidora atua, tributa ou não o CDE (Conta de Desenvolvimento Energético) do canal reservado, aplicando o mesmo desconto da energia na tarifa de ICMS se necessário;
  - Se nas parametrizações referentes a microgeração, o campo "Sobre" referente a isenção de UCs de microgeração, estiver como "Energia", este campo deverá ficar zerado, pois será totalmente isento;
  - Se não houver isenção, utilizar o valor seguindo o padrão da coluna "kWh Reservado" apresentado anteriormente diminuindo o valor da porcentagem de desconto.

## **Especial**

As tarifas dessa modalidade, terão as seguintes colunas disponíveis na Tarifa Líquida ICMS "kwh Normal", "kwh Reservado", "kwh de GD" e "kwh Reservado de GD".

Matriz Criciúma & (48) 3411-0600 Unidade Florianópolis & (48) 99168-2865 Unidade Caxias do Sul & (54) 99631-8810

| Servir com tecnologia é o qu | enos imputsiona.                          | A         |           | () usealls        | software       | f) /useall          | 🔗 useall.com.br |
|------------------------------|-------------------------------------------|-----------|-----------|-------------------|----------------|---------------------|-----------------|
|                              | Lançar preços                             | ////      | Q .       |                   |                | - ×                 |                 |
|                              | Incremental com                           | TUSD      | TE        | Tarifa Homologada | Tarifa Líquida | a ICMS<br>kWh de GD |                 |
|                              | desconto<br>Interruptível com<br>desconto | 0,00000 + | 0,00000 = | 0,00000           | 0,00000        | 0,00000             |                 |
|                              |                                           |           |           |                   |                |                     |                 |
|                              |                                           |           |           |                   |                |                     |                 |
|                              |                                           |           |           |                   | 🗎 Salv         | var 🗙 Cancelar      |                 |

- KWh/kW Normal: neste campo, deve ser informada o valor da tarifa que será tributada.
- **kWh de GD:** este campo fica de acordo com a forma de tributação utilizado nos parâmetros.
  - Se nas parametrizações referentes a microgeração, o campo "Sobre" referente a isenção de UCs de microgeração, estiver como "TE", neste campo deverá ser informado apenas o valor da TUSD;
  - Se nas parametrizações referentes a microgeração, o campo "Sobre" referente a isenção de UCs de microgeração, estiver como "Energia", este campo deverá ficar zerado, pois será totalmente isento;
  - Se não houver isenção, utilizar o valor da tarifa homologada.

## Livre

As tarifas dessa modalidade, terão a seguinte coluna disponível na Tarifa Líquida ICMS "kwh/Kw Normal".

Matriz Criciúma & (48) 3411-0600 Unidade Florianópolis & (48) 99168-2865 Unidade Caxias do Sul & (54) 99631-8810

| Servir com tecnologia é o qu | eaue<br>• nos imputsiona | (in useall         | software <b>f</b> /useall | 🔗 useall.com.br |
|------------------------------|--------------------------|--------------------|---------------------------|-----------------|
|                              | Lançar preços<br>Tarifa  | ٩ ~                | - ×                       |                 |
|                              |                          |                    | Tarifa Líquida ICMS       |                 |
|                              | Ponta                    | Energia<br>0.00000 | kWh/kW Normal             |                 |
|                              | Fora p.                  | 0.00000            | 0.00000                   |                 |
|                              | Demanda Ponta            | 0,00000            | 0,00000                   |                 |
|                              | Demanda fora p.          | 0,00000            | 0,00000                   |                 |
|                              | Escassez Hídrica         | 0,00000            |                           |                 |
|                              | Encargo conta COVID      | 0,00000            |                           |                 |
|                              |                          |                    | B Silver ¥ Canceler       |                 |

• KWh/kW Normal: neste campo, deve ser informada o valor da tarifa que será tributada.

## Livre (concessionária)

As tarifas dessa modalidade, terão a seguinte coluna disponível na Tarifa Líquida ICMS "kwh/Kw Normal".

| Tarifa Líquida ICMS       Energia     KWh/kW Normal       Ponta     0,00000       Fora p.     0,00000       Demanda Ponta     0,00000 | da ICMS Normal 0,000 0,000 0,000 |
|----------------------------------------------------------------------------------------------------|----------------------------------|
| Energia     kWh/kW Normal       Ponta     0,00000       Fora p.     0,00000       Demanda Ponta     0,00000                           | Normal 0,000                     |
| Ponta         0,00000           Fora p.         0,00000           Demanda Ponta         0,00000                                       | 0,000                            |
| Fora p.         0,00000           Demanda Ponta         0,00000                                                                       | 0,000                            |
| Demanda Ponta 0,00000                                                                                                    | 0.000                            |
|                                                                                                    | 0,000                            |
| Demanda fora p. 0,00000                                                                                                    | 0,000                            |
| Encargo conta COVID 0,00000                                                                                                    |                                  |

• KWh/kW Normal: neste campo, deve ser informada o valor da tarifa que será tributada.

## **Consultar Fatura**

Outra alteração realizada foi na função consultar fatura, disponível em E2COM > Baixa Tensão / Alta Tensão > Unidade Consumidora > Pesquisar pela UC desejada > Faturamento > Histórico > Selecionar a competência desejada > Clicar no ícone **Q**.

Matriz Criciúma & (48) 3411-0600 Unidade Florianópolis & (48) 99168-2865 Unidade Caxias do Sul & (54) 99631-8810

|            |                         | 27          |     |                   |   | k                |                     |                   |               | •                   |          |                |
|------------|-------------------------|-------------|-----|-------------------|---|------------------|---------------------|-------------------|---------------|---------------------|----------|----------------|
| com te     | USC<br>cnologia é o que | e nos in    | npu | alsiona.          |   | A                |                     | (O) useal         | lsoftware     | () /useall          | e S      | useall.co      |
| Q Pesc     | uisar 🖶 Imprimir I      | Mais opções | s 🗸 |                   |   |                  |                     |                   |               |                     |          |                |
|            |                         | Qtde        |     | Tarifa Homologada |   | Valor Homologado | Tarifa Líquida ICMS | Base Líquida ICMS | Base ICMS R\$ | Tarifa com Impostos | ICMS R\$ | PIS/COFINS R\$ |
| Consum     | no de energia           |             |     |                   |   |                  |                     |                   |               |                     |          |                |
| 1          | CONSUMO                 | 30          | Х   | 0,40303           | = | 12,09            | 0,40303             | 12,09             | 0,00          | 0,41267             | 0,00     | 0,29           |
|            |                         |             |     | Subtotal:         |   | 12,09            |                     |                   |               |                     | 0,00     | 0,29           |
| 🗆 Outras ( | cobranças               |             |     |                   |   |                  |                     |                   |               |                     |          |                |
| 18         | PARCELAMENTOS           | 01/01       |     |                   |   | 299,35           | 0,00000             | 0,00              | 0,00          | 0,00000             |          |                |
|            |                         |             |     | Subtotal:         |   | 299,35           |                     |                   |               |                     | 0,00     | 0,00           |
| Cobran     | ças de terceiros        |             |     |                   |   |                  |                     |                   |               |                     |          |                |
| 34         | Adval RORDING MANA      | 1           |     |                   |   | 1,00             | 0,00000             | 0,00              | 0,00          | 0,00000             |          |                |
| 372        | 1628                    | 1/1         |     |                   |   | 1,00             | 0,00000             | 0,00              | 0,00          | 0,00000             |          |                |
|            |                         |             |     | Subtotal:         |   | 2,00             |                     |                   |               |                     | 0,00     | 0,00           |
|            |                         |             |     |                   |   |                  |                     |                   |               |                     |          |                |

Foram adicionadas algumas colunas e alterado o nome de outras:

- A coluna "Tarifa" agora está nomeada como "Tarifa Homologada";
- A coluna "Valor R\$" agora está nomeada como "Valor Homologado";
- Adicionada a coluna "Tarifa Liquida ICMS";
- Adicionada a coluna "Base Liquida ICMS";
- Adicionada a coluna "Tarifa com impostos".

Além disso, levando em consideração as colunas adicionadas e as já existentes na função consultar fatura, algumas colunas ficaram destacadas, sendo: Valor Homologado, ICMS R\$ e PIS/COFINS R\$.

Para realizar o cálculo da base liquida de ICMS, basta aplicar a seguinte formula, facilitando a conciliação desses valores.

• Base Liquida ICMS = Qtde x Tarifa Liquida ICMS

👉 Acesse a área de videos e confira os tutoriais!! 😳

Voltar ao topo

Matriz Criciúma & (48) 3411-0600 Unidade Florianópolis

Unidade Caxias do Sul & (54) 99631-8810